## Manual inställningar batteri Version 1: oktober 2023 (2 sidor)

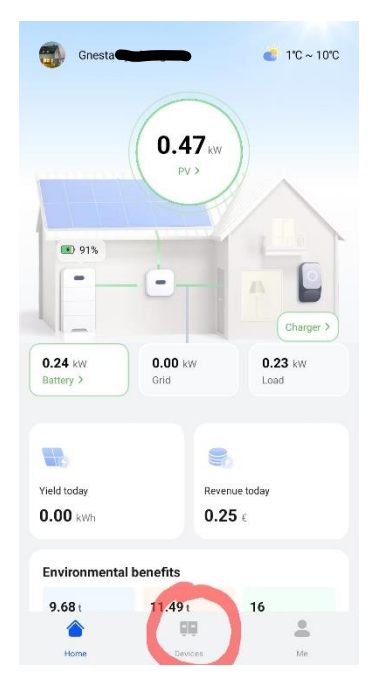

 Klicka på "Devices" längst ner i mitten på hemskärmen.

| 9:22 🖻 🕷<br>– Battery | <b>8 K</b> % (  | 89% <b>.</b> |
|-----------------------|-----------------|--------------|
| Battery operating     | status          | Operating    |
| Charge/Discharge      | mode            | TOU          |
| Bus voltage           |                 | 770.5 V      |
| Battery SOC           |                 | 91.0%        |
| Energy charged to     | day             | 7.71 kWh     |
| Energy discharge      | d today         | 3.03 kWh     |
| Charge/Discharge      | power           | 1.504 kW     |
| Backup time           |                 |              |
| ESU                   |                 | 5            |
| R                     |                 | ß            |
| Real-time info        | Historical Info | Basic info   |
|                       |                 |              |

 Klicka på menyknapparna längst upp i högra hörnet.

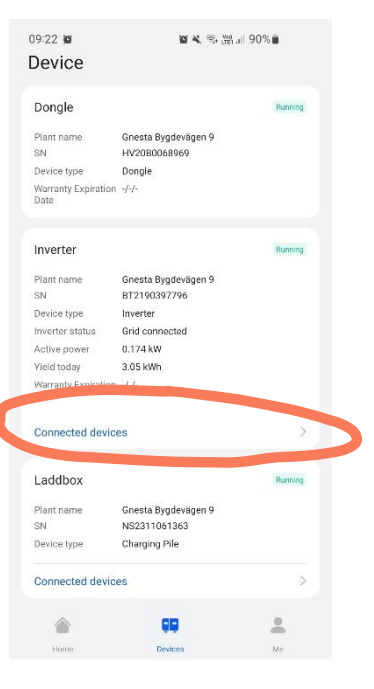

Connected devices" under
 "Inverter"-rutan.

| 9:23 121 12       | R 4.            | .÷ ₩ 1  89%      |
|-------------------|-----------------|------------------|
| - Battery         |                 |                  |
| Battery operating | stati Pa        | rameter settings |
| Charge/Discharge  | mode            | TOU              |
| Bus voltage       |                 | 770.5 V          |
| Battery SOC       |                 | 91.0 %           |
| Energy charged to | oday            | 7.71 kWh         |
| Energy discharge  | d today         | 3.03 kWh         |
| Charge/Discharge  | power           | 1.504 kW         |
| Backup time       |                 |                  |
| ESU               |                 | >                |
|                   |                 |                  |
|                   |                 |                  |
|                   |                 |                  |
|                   |                 |                  |
|                   |                 |                  |
|                   | ۲               | D Resigned       |
| Real-time info    | Historical info |                  |

 Välj "Parameter settings"

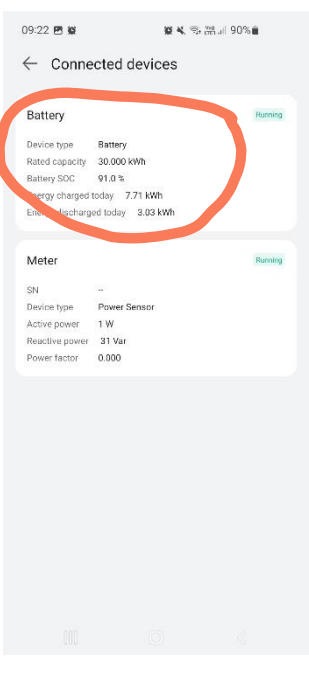

 Klicka på Batteryrutan.

| 09:23 🖻 📽                      | 📽 🛠 🤋 🚟 III 89% 🛢 |
|--------------------------------|-------------------|
| $\leftarrow$ Parameter setting | gs                |
| Parameter settings             | Peak shaving      |
| End-of-charge SOC (%)          | 100.0             |
| End-of-discharge SOC (%)       | 10.0              |
| Charge from AC                 | Enable >          |
| AC charge cutoff SOC (%)       | 100.0             |

6. Här anger du hur mycket batteriet ska laddas från solcellerna.

"End-of-charge SOC %": Ange ett värde mellan 90.0-100.0

Vill du att batteriet ska ladda 100% med solel så skriver du 100.0 (Lägre procent förlänger livslängden på batteriet.)

"End-of discharge SOC %": Ange ett värde mellan 0.0-20.0 när batteriet ska sluta tömmas. (Högre procent förlänger livslängden på batteriet.)

## Manual inställningar batteri Version 1: oktober 2023 (2 sidor)

| 09:23 🖻 😫                    | 🖉 🛠 🕾 🛗 🖉 89% 🛢 |
|------------------------------|-----------------|
| $\leftarrow$ Parameter setti | ngs             |
| Parameter setting            | s Peak shaving  |
| End-of-charge SOC (%)        | 100.0           |
| End-of-discharge SOC (%      | 6) 10.0         |
| Charge from AC               | Enable >        |
| AC charge cutoff SOC (%      | i) 100.0        |
|                              |                 |

| ← Parameter setti       |                |
|-------------------------|----------------|
| Parameter setting       | s Peak shaving |
| End-of-charge SOC (%)   | 100.0          |
| End-of-discharge SOC (% | i) 10.0        |
| Charge from AC          | Enable >       |
| AC charge cutoff SOC (% | .) 100.0       |

Charge from AC Disabled Enable Cancel

7. "Charge from AC": Välj om du vill tillåta anläggningen att köpa el från nätet för att ladda batteriet.

Vill du nattladda från nätet kontrollera att "Enable" är valt.

Vi rekommenderar inte "Disable"läge pga den långa vintern och att man blockerar systemet från att underhållsladda vid behov. 8. "AC charge cutoff SOC (%)": Välj vid vilken procent du vill sluta ladda från nätet.

Du kan välja en lägre procent om du inte har behov att fylla hela batteriet med köpt el, tex vår och höst när solen kan ge överskott under dagen.

| <ul> <li>Parameter settings</li> </ul> |              |
|----------------------------------------|--------------|
| Parameter settings                     | Peak shaving |
| End-of-charge SOC (%)                  | 100.0        |
| End-of-discharge SOC (%)               | 10.0         |
| Charge from AC                         | Enable >     |
| AC charge cutoff SOC (%)               | 100.0        |
|                                        |              |
|                                        |              |
| Cancel                                 | ок           |

**9.** När alla inställningar är klara, tryck OK.